Microsoft EdgeのIEモード設定手順書(Ver1.0)

## 概要

2022 年 6 月 16 日 (日本時間) に Microsoft 社の Internet Explorer (以降、IE と記載)のデスクトップアプリケーションが廃止さ れサポートが終了します。 これに伴い、IE に最適化された Web ページを Edge で参照できるよう、Edge の Internet Explorer モード(以降、IE モードと記載)で Web ページを表示する手順を記載します。

Edge の IE モードを適用するためには、手順 1~4 を実施します。 手順 5 については必要に応じて実施してください。 手順 6 については IE モード時の IE のバージョン(11~5)を変更する場合に参照してください。 手順 7 については IE モードを正常に終了するための注意点になりますのでご確認ください。 手順 8 については使用する PC の OS が windows11 の場合、且つ、特定の機種でログインする場合に実施してください。

本手順書を実施する際、OSがWindows10の場合は Pro以上で実施してください(Windows10 Homeでは対応できません)。

### 製品毎の実施手順の対応表

○ : 実行必須 、 — : 実行不要 、 △ : 必要に応じて実行する

使用する PC の OS が windows10 の場合

| 品名             | 型式        |      | 手順 1~4 | 手順 5 | 手順 6             | 手順 7             | 手順 8 |
|----------------|-----------|------|--------|------|------------------|------------------|------|
| 入退室管理装置        | KAC-01    |      | 0      | 0    | $\bigtriangleup$ | $\bigtriangleup$ | _    |
|                | KAC-01MK2 |      |        |      |                  |                  |      |
| アクセスロガー        | UN-AL1    |      | 0      | 0    | $\bigtriangleup$ | $\bigtriangleup$ |      |
| 記録一体型街頭防犯カメラ   | SSCR-01   | 本体部  | 0      | _    | $\bigtriangleup$ | $\bigtriangleup$ | _    |
|                | SSCR-02   |      |        |      |                  |                  |      |
|                | SSCR-M2   |      |        |      |                  |                  |      |
|                | SSCR-01   | カメラ部 | 0      | 0    | $\bigtriangleup$ | $\bigtriangleup$ | _    |
|                | SSCR-M2   |      |        |      |                  |                  |      |
| ネットワークミニドームカメラ | KNC-D11   |      | 0      |      | $\triangle$      | $\triangle$      |      |
| ネットワークバレットカメラ  | KNC-BT11  |      | 0      | _    | $\bigtriangleup$ | $\bigtriangleup$ | -    |

#### 使用する PC の OS が windows11 の場合

| 品名             | 型式        | 1    | 手順 1~4 | 手順 5 | 手順 6             | 手順 7             | 手順 8 |
|----------------|-----------|------|--------|------|------------------|------------------|------|
| 入退室管理装置        | KAC-01    |      | 0      | 0    | $\bigtriangleup$ | $\bigtriangleup$ | _    |
|                | KAC-01MK2 |      |        |      |                  |                  |      |
| アクセスロガー        | UN-AL1    |      | 0      | 0    | $\bigtriangleup$ | $\bigtriangleup$ | _    |
| 記録一体型街頭防犯カメラ   | SSCR-01   | 本体部  | 0      | _    | $\bigtriangleup$ | $\bigtriangleup$ | 0    |
|                | SSCR-02   |      |        |      |                  |                  |      |
|                | SSCR-M2   |      |        |      |                  |                  |      |
|                | SSCR-01   | カメラ部 | 0      | 0    | $\bigtriangleup$ | $\bigtriangleup$ | _    |
|                | SSCR-M2   |      |        |      |                  |                  |      |
| ネットワークミニドームカメラ | KNC-D11   |      | 0      |      | $\triangle$      | $\triangle$      | 0    |
| ネットワークバレットカメラ  | KNC-BT11  |      | 0      | _    | $\triangle$      | $\triangle$      | 0    |

# 環境

|      | バージョン                                                               |
|------|---------------------------------------------------------------------|
| OS   | Windows10Pro 20H2 OSビルド 19042.1023<br>Windows11Pro OSビルド 22478.1012 |
| ブラウザ | Microsoft Edge 92.0.902.62                                          |

※バージョンにより掲載画面と差異が出る場合があります。

# 内容

| 1. | Internet Explorer モードでサイトの読み込みを許可する | 4    |
|----|-------------------------------------|------|
| 2. | Internet Explorer モードで再度読み込む        | 5    |
| 3. | 30 日間 Internet Explorer モードで開く      | 6    |
| 4. | Internet Explorer モード画面             | 7    |
| 5. | 互換表示設定追加                            | 8    |
| 6. | 開発者ツールによる IE のバージョン切替               | . 11 |
| 7. | IE モードを終了する際の注意点                    | . 13 |
| 8. | サイトとゾーンの割り当て一覧設定(windows11の場合)      | . 15 |

- 1. Internet Explorer モードでサイトの読み込みを許可する
  - ① Microsoft Edge を起動します
  - ② 右上の … をクリックし、「設定」を開きます。
  - ③ 「既定のブラウザー」を選択します。
  - ④ 「Internet Explorer モードでサイトの再読み込みを許可」を「許可」にしてください
     ※この設定項目が選択できない場合、OSのバージョンが古い可能性があります。OSのバージョンを最新にしてから、
     再度実行してください。
  - ⑤ 「再起動」ボタンをクリックし、Microsoft Edge を再起動してください

| 设定                                         | 既定のブラウザー                                                                                                    |       |  |  |  |
|--------------------------------------------|----------------------------------------------------------------------------------------------------|-------|--|--|--|
| Q 設定の検索                                    | Microsoft Edge は既定のブラウザーです 既定                                                                                                    | に設定する |  |  |  |
| ❷ プロファイル                                   |                                                                                                    |       |  |  |  |
| 🗇 プライバシー、検索、サービス                           |                                                                                                    |       |  |  |  |
| ◎ 外観                                       | Internet Explorer の互換性                                                                                                    |       |  |  |  |
| 🖾 [スタート]、[ホーム]、および [新規] タブ                 | 万地性のかいせんしつみ は                                                                                                    | 勤く    |  |  |  |
| 12 共有、コピーして貼り付け                            | Internet Explorer に Microsoft Edge でサイトを開かせる (2)<br>Internet Explorer でブラウズするときに、Microsoft Edge でサイトを自動的に聞くように選択できます              |       |  |  |  |
| Cookie とサイトのアクセス許可                         | _                                                                                                    |       |  |  |  |
| 既定のブラウザー                                   | Internet Explorer モードでサイトの再読み込みを許可 ⑦<br>Microsoft Edge でブラウズするときに、石地性を確保するために Internet Explorer が必要な場合は、Internet Explorer モードで再度を |       |  |  |  |
| 业 ダウンロード                                   |                                                                                                    |       |  |  |  |
| 巻 ファミリー セーフティ                              | み込むことを選択できます。                                                                                                    |       |  |  |  |
| 「「「「「」」 「「」」 「「」」 「「」」 「「」」 「「」」 「」 「」」 「」 | この設定の変更を有効にするには、ブラウザーを再起動してください                                                                                                   | )再起動  |  |  |  |
| ◎ ブリンター                                    | Internet Evolorer $\overline{\tau} - \overline{k} \wedge \overline{-\hat{\gamma}}$                                                | 追加    |  |  |  |
| ロ システム                                     | これらのパージは、パージ追加日から 30 日間 Internet Explorer モードで開きます. Internet Explorer モードの一覧に追加されているパージがまだ                                        | љ     |  |  |  |
| ○ 設定のリセット                                  | 9.8EA.                                                                                                    |       |  |  |  |
| [] スマートフォンとその他のデバイス                        |                                                                                                    |       |  |  |  |
| Microsoft Edge について                        |                                                                                                    |       |  |  |  |
|                                            |                                                                                                    |       |  |  |  |

※バージョンにより、設定がボタンになっている場合があります。下記のようにオン(青)にしてください。

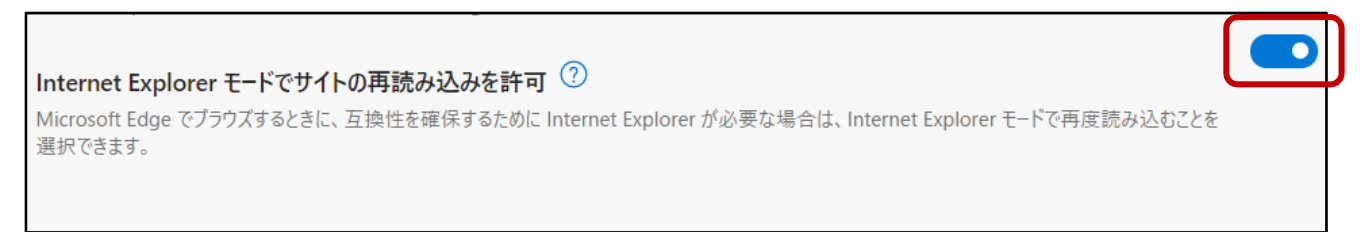

## 2. Internet Explorer モードで再度読み込む

PC でのアクセスの度に使用するブラウザーを指定して運用する場合の手順は以下の通りです。

- ① Microsoft Edge を起動してください
- ② 右上の … をクリックし、「Internet Explorer モードで再度読み込む」を選択してください
- ※バージョンにより「その他のツール」→「Internet Explorer モードで再度読み込む」の場合があります。

| F-10 2G WEB・メール拡張パッケージ × 袋 設定 × +                                                                                                    |                                                                                                    |                            |                                                             |                  |
|----------------------------------------------------------------------------------------------------|----------------------------------------------------------------------------------------------------|----------------------------|-------------------------------------------------------------|------------------|
|                                                                                                    | *                                                                                                    | £≡ @                       | ۲                                                           |                  |
| ← → C ▲ セキュリティ保護なし / web-mail/loginpc.do           F-10 2G WEB・メール拡張パッケージ           □グイン              ○ ゴーヴロ:            × 半角長数子記号 (6~16次子)             ○ K 入力欄のクリア | <ul> <li>★</li> <li>※ 新しいクブ</li> <li>※ 新しいウインドウ</li> <li>③ 新しい InPrivate ウインドウ</li> <li>ズーム</li> <li>なーム</li> <li>なった</li> <li>ションロード</li> <li>※ アブリ</li> <li>③ 拡張機能</li> </ul>                                                                                                    | ζ <sup>1</sup>             | Ctrl+<br>Ctrl+<br>H+Shift+P<br>H+Shift+C<br>Ctrl+P<br>Ctrl+ | <br>             |
| お知らせ<br>特にありません                                                                                                    | G コレクション     の     の     印刷     の     の      の      の | Ct<br>Ct<br>ক্রার্ডেন্স\ঠে | rl+Shift+'<br>Ctrl+l<br>rl+Shift+:<br>Ctrl+                 | r<br>P<br>S<br>F |
|                                                                                                    | そのIEのフール                                                                                                    |                            |                                                             | >                |

③ 初回アクセス時には以下のダイアログが表示される。 「次回このページを Internet Explorer モードで開く」横のスイッチをクリックし、オン(青)にし、「完了」ボタンで閉じてください。

※バージョンにより表示されない場合があります

| 🜔 F-10 2G W | EB・メール拡張パッケージー× 十                                                                                                    |                                                           |
|-------------|----------------------------------------------------------------------------------------------------|-----------------------------------------------------------|
| ightarrow C | 🧿 🛕 セキュリティ保護なし   www.                                                                                                    | /web-mail/loginpc.do                                      |
|             | ×<br>このページは Internet Explorer モードで開かれ<br>ています<br>Microsoft Edge では、ほとんどのページがより適切に動作しま<br>す。セキュリティ上の理由により、このページの閲覧が完了した<br>らすぐにこのモードを終了することをお勧めします。<br>※回、このページを Internet Explorer モードで開<br>管理<br>完了 | F−10 2G WEB・メール拡張<br><sup>7</sup> ID:<br><sup>7</sup> -ド: |
|             | <ul> <li>□ 互換モード: IE(不明)</li> <li>□ 保護モード: 有効</li> <li>□ ゾーン: 無効</li> </ul>                                                                                                    | <ul><li>O K 入力欄</li><li>お知らせ</li></ul>                    |

### 3. 30 日間 Internet Explorer モードで開く

PC でのアクセスの度に使用するブラウザーを指定して運用する以外に、以下の設定を行うことで 30 日間は同一ブラウザーを使用 して運用することができます。 ※バージョンにより設定がない場合があります。

2-③でオンに設定すると、開いたサイトが設定日から「30 日間 Internet Explorer で開く」に設定されます。 オンにしなかった場合、Microsoft Edge 起動時に毎回 2-②の操作が必要になります。

手動で設定する場合には以下の操作を行います。

- ① 右上の … をクリックし、設定を開く。既定のブラウザーを選択してください。
- ② Internet Explorer モードページの「追加」をクリックし、URL を記入後「追加」ボタンをクリックしてください。

| → C                        | defaultBrowser                                                                                                    |                                      |                           | τõ    | £≡      | Ē        | 6    |     |
|----------------------------|----------------------------------------------------------------------------------------------------|--------------------------------------|---------------------------|-------|---------|----------|------|-----|
| 設定                         | 既定のブラウザー                                                                                                    |                                      |                           |       |         |          |      |     |
| Q 設定の検索                    | Microsoft Edge は既定                                                                                                    | <b>ミのブラウザーです</b>                     |                           |       |         |          |      | する  |
| <ul> <li>プロファイル</li> </ul> |                                                                                                    |                                      |                           |       |         |          |      |     |
| 合 プライバシー、検索、サービス           |                                                                                                    |                                      |                           |       |         |          |      |     |
| ◎ 外観                       | Internet Explore                                                                                                    | rの互換性                                |                           |       |         |          |      |     |
| 回 [スタート]、[ホーム]、および [新規] タブ |                                                                                                    |                                      |                           | 万场性   | のたいせ    | ፈኑመት (   | (単形) | ~   |
| ビ 共有、コピーして貼り付け             | Internet Explorer に Microsoft Edge でサイトを開かせる ⑦<br>Internet Explorer でブラウズオるときに、Microsoft Edge でサイトを自動的に聞くたうに調択できます                |                                      |                           |       |         | <u> </u> |      |     |
| 🕞 Cookie とサイトのアクセス許可       |                                                                                                    |                                      |                           |       |         |          |      |     |
| 日 既定のブラウザー                 |                                                                                                    |                                      |                           |       |         |          | 許可   | ~   |
| ⊥ ダウンロード                   | Internet Explorer モードでサイトの再読み込みを許可 ジ<br>Microsoft Edge でプラウズするときに、互換性を確保するために Internet Explorer が必要な場合は、Internet Explorer モードで再尿読 |                                      |                           |       |         |          |      |     |
| 😁 ファミリー セーフティ              | み込むことを選択できます。                                                                                                    |                                      |                           |       |         | C        |      |     |
| A <sup>2</sup> 言語          | Internet Explorer E-                                                                                                    | ドページ                                 |                           |       |         |          | i    | 皇力口 |
| G プリンター                    | これらのページは、ページ追加す                                                                                                    | 日から 30 日間 Internet Explorer モードで開きます | t. Internet Explorer モードで | 自動的に開 | くページが   | 1 ページあ   | U‡   |     |
| ロ システム                     | A <sup>0</sup> -37                                                                                                    |                                      | 20 40 0                   |       | 右动制     | 8.78     |      |     |
| じ 設定のリセット                  | -y<br>■ hmull                                                                                                    | tools as all the stars of a          | 2021 (2)2                 |       | 15 2024 | HRR (D)  |      | ÷   |
| スマートフォンとその他のデバイス           | http://                                                                                                    | /web-mail/loginpc.do                 | 2021/8/3                  |       | 2021,   | 9/2      |      | U   |
| Microsoft Edge について        |                                                                                                    |                                      |                           |       |         |          |      |     |
|                            |                                                                                                    |                                      |                           |       |         |          |      |     |
|                            |                                                                                                    |                                      |                           |       |         |          |      |     |
|                            |                                                                                                    |                                      |                           |       |         |          |      |     |
|                            |                                                                                                    |                                      |                           |       |         |          |      |     |

| URL を入力してください:          |                   | _ | 許可                                |
|-------------------------|-------------------|---|-----------------------------------|
| http:// < 使用IPアドレス>/we  | b-mail/loginpc.do | 5 | 『必要な場合は、Internet Explorer モードで再度読 |
| 追加                      | キャンセル             |   | り 再                               |
| tornot Evploror モード ページ |                   | _ |                                   |
| rnet Explorer モード ページ   |                   |   |                                   |

 Internet Explorer モード画面 Internet Explore モードで入ると以下のようにモードに入っていることが表示されます。 タブには Internet Explorer のアイコンが表示されます。

| F-10 2G WEB・メール拡張パッケージ × +                                                                                                    |                            |
|----------------------------------------------------------------------------------------------------|----------------------------|
| $\leftarrow$ $\rightarrow$ $C$ $о$ $о$ $\bullet$ $\bullet$ $\bullet$ $\bullet$ $\bullet$ $\bullet$ $\bullet$ $\bullet$ $\bullet$ $\bullet$ | /web-mail/loginpc.do       |
| Internet Explorer モードになっています。ほとんどのページは、Micro                                                                                               | osoft Edge でより適切に機能します。 終了 |
|                                                                                                    |                            |
|                                                                                                    | F-102G WEB・メール拡張パッケージ      |
|                                                                                                    | ログイン                       |
|                                                                                                    |                            |

#### 5. 互換表示設定追加

IE モードで web ページにアクセスすると通常は IE11 でアクセスするため、互換表示設定が必要な機器は、開発者ツールで IE のバージョンを切り替える必要があります。

そのため、事前にアクセスする IP アドレスを互換表示設定に登録しておくことで、web ページにアクセスする際に互換表示で起動します。

※本項目を実施する際は、OS が Windows10 Pro 以上で実施してください(Windows10 Home では対応できません)。

①windows キー+「R」キーを押下し、「ファイル名を指定して実行」で「gpedit.msc」を入力し OK をクリックしてください。

|                                                          | x |
|----------------------------------------------------------|---|
| 実行するプログラム名、または開くフォルダーやドキュメント名、イ<br>ンターネットリソース名を入力してください。 | ٢ |
| 名前(Ogpedit.msc)                                          | - |
| ◆ このシスンは自生白い症で1F/0210より。                                 |   |
| OK キャンセル 参照( <u>B</u> )                                  |   |

②グループポリシーエディター画面で、「コンピュータの構成」→「管理用テンプレート」→「Windows コンポーネント」→「Internet Explorer」→「互換表示」の順で選択し、「Internet Explorer 7 サイトのポリシー一覧を使用」を開きます。

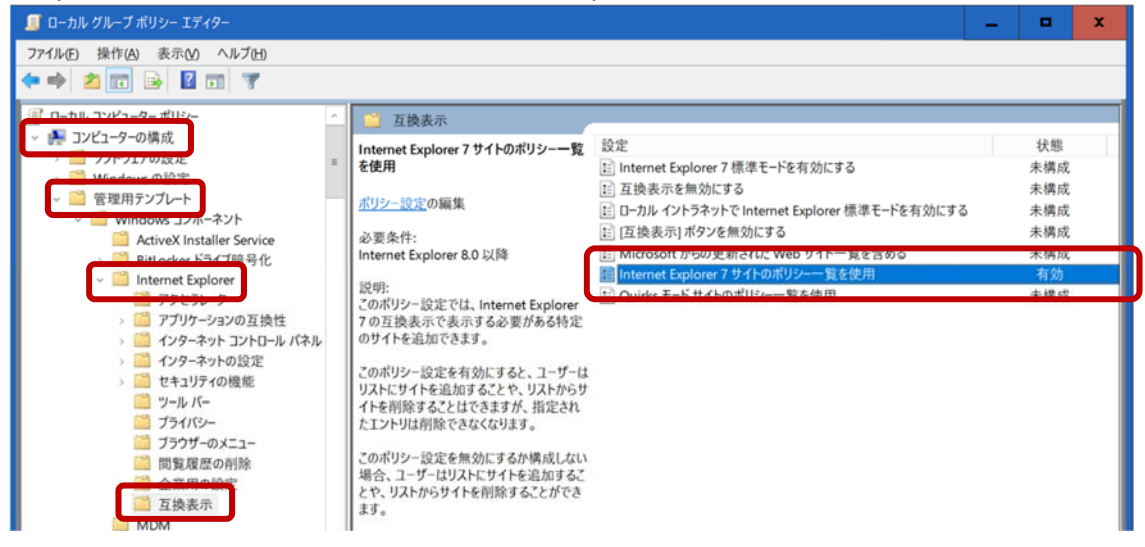

③「有効」になっていない場合は「有効を選択し、サイトのリスト横の「表示…」をクリックしてください。

| 💭 Internet Explorer 7 サイトのポリシー一覧               | ē使用 — 🗖 🗙                                                                                                    |
|------------------------------------------------|----------------------------------------------------------------------------------------------------|
| 📷 Internet Explorer 7 サイトのポリシー                 | -覧を使用 前の設定( <u>P</u> ) 次の設定( <u>N</u> )                                                                                                    |
| ○ 未構成( <u>C</u> ) <sup>コメント</sup> :<br>● 有効(E) | <u>^</u>                                                                                                    |
| ○ 無効( <u>D</u> )<br>サポートされるバージョン:              | v<br>Internet Explorer 8.0 以降                                                                                                    |
| オブション:                                         | ^ <i>\</i> ルプ:                                                                                                    |
| サイトのリス 表示                                      | このポリシー認定では、Internet Explorer 7 の互換表示で表示する必<br>要がある特定のサイトを追加できます。<br>このポリシー設定を有効にすると、ユーザーはリストにサイトを追加することや<br>、リストからサイトを削除することはできますが、指定されたエントリは削除で<br>さなくなります。<br>このポリシー設定を無効にするか構成しない場合、ユーザーはリストにサイト<br>を追加することや、リストからサイトを削除することができます。 |
|                                                | OK         キャンセル         運用(A)                                                                                                    |

④追加したい IP アドレスを入力し OK をクリックしてください。(画面では 192.168.1.3 を追加)。

| 1 | 表示する          | るコンテンツ      |    | —            |       | x    |
|---|---------------|-------------|----|--------------|-------|------|
|   | <u> </u> ታኅኑወ | Dリスト        |    |              |       |      |
|   |               | 値           |    |              |       |      |
|   |               | 192.168.1.1 |    |              |       |      |
|   | ۲.            | 192.168.1.3 |    |              |       |      |
|   | *             |             |    |              |       |      |
|   |               |             |    |              |       |      |
|   |               |             |    |              |       |      |
|   |               |             |    |              |       |      |
|   |               |             |    |              |       |      |
|   |               |             |    |              |       |      |
|   |               |             |    |              |       |      |
|   |               |             | OK | ( <u>O</u> ) | キャンセノ | W(C) |

⑤「適用」をクリックして「適用」がグレーアウトしたら、OK をクリックして画面を閉じます。

| 💭 Internet Exp                                            | lorer 7 サイトのポリシー一覧     | を使用          |                                                                                          |                                                                                                 |                                                             | -                                            |                                 | x                                  |
|-----------------------------------------------------------|------------------------|--------------|------------------------------------------------------------------------------------------|-------------------------------------------------------------------------------------------------|-------------------------------------------------------------|----------------------------------------------|---------------------------------|------------------------------------|
| 📷 Internet E                                              | xplorer 7 サイトのポリシー-    | 一覧を使用        |                                                                                          | 前の設定( <u>P</u> )                                                                                | 次の設                                                         | 定( <u>N</u> )                                |                                 |                                    |
| ○ 未構成( <u>C</u> )<br>● 有効( <u>E</u> )<br>○ 無効( <u>D</u> ) | コメント:<br>サポートされるバージョン: | Internet Exp | blorer 8.0 以                                                                             | 降                                                                                               |                                                             |                                              |                                 |                                    |
| オプション:<br>サイトのリスト                                         | 表示                     |              | ヘル <b>ブ</b> :<br>このポリシー言<br>要がある特定<br>このポリシー言<br>、リストからサ<br>きなくなります<br>このポリシー言<br>を追加するこ | 安定では、Internet E<br>このサイトを追加できま<br>安定を有効にすると、コ<br>イトを削除することはで<br>。<br>安定を無効にするか構<br>とや、リストからサイトを | xplorer 7 の<br>す。<br>ユーザーはリス<br>さますが、指<br>成しない場合<br>削除することが | D互換表示<br>トにサイトを<br>定されたエン<br>、ユーザー<br>ができます。 | で表示す<br>追加するる<br>トリは削厚<br>はリストロ | る必<br><u> 、</u><br>たや<br>余で<br>サイト |
|                                                           |                        |              |                                                                                          | ОК                                                                                              | キャンセノ                                                       | L L                                          | 適用(                             | <br>A)                             |

※グループポリシーで追加した互換表示設定の IP アドレスは、Internet Explorer の互換表示設定画面には反映されませんが、IE モードにおいては適用されているので注意が必要です。  開発者ツールによる IE のバージョン切替 ※この項目は必要に応じて実施してください。
 通常は No.1~4 または互換表示の場合には、追加で No.5 を実行することで対応しますが、Internet Explorer のバージョンを 指定して web ページにアクセスしたい場合には、以下の手順でバージョンを指定して実行することができます。

webページに IE モードでアクセスした際の IE のバージョン(11~5)を開発者ツールで切り替えたい場合に実行します。

①アクセスしたいサイトに IE モードで入った状態にします。

②windows キー+「R」キーを押下し、「ファイル名を指定して実行」で「c:¥Windows¥System32¥f12¥IEChooser.exe」を入力し OK を クリックします。

| ファイル名を指定して実行 X                                            | <u> </u> |
|-----------------------------------------------------------|----------|
| 実行するプログラム名、または開くフォルダーやドキュメント名、イ<br>ンターネット リソース名を入力してください。 |          |
| 名前(O                                                      |          |
| 👽 このタスクは管理者特権で作成されます。                                     |          |
|                                                           |          |
| OK キャンセル 参照( <u>B</u> )                                   |          |

③開発者ツールの選択画面が開くので、開こうとしているサイトを選択します。

| F12 デバッグするターゲットの選択                           | сх |
|----------------------------------------------|----|
|                                              |    |
|                                              |    |
|                                              |    |
| Microsoft Edge 開発者ツールの詳細については、ここをクリックしてください。 |    |

※開発者ツールを開いたときに何も選択できない状態の場合、アクセスしたいサイトに IE モードで入ってから更新ボタン「<sup>O</sup>」を押下すると、アクセスできるサイトが表示されます。

④開発者ツール画面が開くので、変更したい場合は IE のバージョン(11~5)を変更します KAL-LM - F12 開発者ツール X F12 DOM Explorer コンソール デバッガー ネットワーク 🖻 🏾 🗮 <u>5</u>. - 7 Σ ? ۰. 😣 0 🛕 0 🚺 0 🍋 🗙 \_top: KAL-LM ターゲット > ▲ アタッチされたページはドキュメント モード 7 を対象とします。一部のコンソール API と機能は利用できない可能性があります。 > × • \* ※開発者ツールを閉じると IE モードも終了するので、操作が完了するまでは開発者ツールを閉じないでください。 7. IE モードを終了する際の注意点 Web ページからログオフしない状態で IE モードを終了すると、ログオン状態が維持されタイムアウトするまで再ログオンできなくなるため、設定等の作業完了後には必ずログオフをしてから IE モードを終了させてください。

#### 【正しい例】

| 〕正規の手順でログオフ                    | をする(画面は KAL-LM)。              |                                                                                                    |
|--------------------------------|-------------------------------|----------------------------------------------------------------------------------------------------|
| <ul> <li></li></ul>            | × +                           |                                                                                                    |
| ← → C Ø                        | ▲ セキュリティ保護なし   192.168.       | 1.3/KAL-LM/mainPage.asp?kalname=kir                                                                                                    |
| Internet Explorer モードになってい     | ます。ほとんどのページは、Microsoft Edge   | でより適切に機能します。 終了                                                                                                    |
|                                |                               |                                                                                                    |
| -10 2G Advanced Local          |                               |                                                                                                    |
| KAL-LMILSLJ Ver07.00.0000      | 運用履歴の検索                       |                                                                                                    |
| 日々の運用                          | 検索 ▼級リ込み条件の設定へ                |                                                                                                    |
| ■ 運用履歴の検索                      | ※絞り込み条件も指定できます                |                                                                                                    |
| 基本的な設定                         | · 稅索結果 28件                    |                                                                                                    |
| ▲ 本装置の基本設定                     | ペー: )移動・                      | \ / / / / / / / - ◎// - ◎///// - ◎// - ◎/// - ◎// - ◎// - ◎// - ◎// - ◎// - ◎// - ◎// - ◎// |
| ネットロークの設定                      | 1ページの表示行数:10 (件) 行            | 故を変更して再表示                                                                                                    |
| ネットワージの設定<br>Fit LAN設定/MACアドレス | 日付 時刻 操作名称                    | 操作内容                                                                                                    |
| Conduct Minor To X             | 2021/09/06 19:09:34 Webアクセス   | 192.168.1.147, king                                                                                                    |
| その他の設定                         | 2021/09/06 18:39:06 Webログオフ   | 192.168.1.147                                                                                                    |
| 口 ユーザーの変更                      | 2021/09/06 18:38:54 Webアクセス   | 192.168.1.147, king                                                                                                    |
| 600 W 12 th                    | 2021/09/06 18:35:01 Webアクセス   | 192.168.1.147, king                                                                                                    |
| TT KE 10                       | 2021/09/06 18:32:41 Webアクセス   | 192.168.1.147、king                                                                                                    |
| 1.メンテナンス機能                     | 2021/09/06 12:14:33 Webログオ7   | 192.168.1.147                                                                                                    |
| 🚍 カードの設定                       | 2021/09/06 12:14:20 Webアクセス   | 192.168.1.147, king                                                                                                    |
| ■ オブション                        | 2021/09/06 12:14:12 Webログオフ   | 192.168.1.147                                                                                                    |
|                                | 2021/09/06 12:14:00 Webアクセス   | 192.168.1.147, king                                                                                                    |
| 🔀 ログオフ                         | 2018/01/22 12:22:24 Webタイムアウト | 192.168.1.201                                                                                                    |
|                                | まニゴーわれてわっ ポート(への)()           | 120時は里のエロコポート(00)/)                                                                                                    |
|                                | 30777 -20719X/1-1(USV)        | 196967676777777110577                                                                                                    |

#### ②ログオフしたのを確認してから画面上部の「終了」ボタンをクリックしてください。

| <ul> <li>С обях</li> <li>х +</li> </ul>             |                                                                                                    |        |   | - |      | × |
|-----------------------------------------------------|----------------------------------------------------------------------------------------------------|--------|---|---|------|---|
| ← → C                                               | 8.1.3/KAL-LM/logon.asp?clear=1                                                                       | Q 20 2 | Ē | 5 | ۲    |   |
| Internet Explorer モードになっています。ほとんどのページは、Microsoft Ec | ge でより適切に機能します。 <b>終了</b>                                                                            |        |   |   | 詳細情報 | × |
|                                                     | F-1026 Advanced Local KAL-LMÍ LSLJ<br>ログオン<br>> ユーザー名: メキ 発展数字 (+・15次字)<br>> パスワード: メキ 発展数字 (+・15次字) |        |   |   |      | ^ |
|                                                     | ○ K. 入力欄のカリア                                                                                         |        |   |   |      |   |

### 【誤った例】 ①ログオンした状態で IE モードを終了してください(画面は KAL-LM)。

| <b>e</b> x12x-9                                 | × +                                        |                                               |
|-------------------------------------------------|--------------------------------------------|-----------------------------------------------|
| ← → C ( <b>0</b>                                | 🛦 セキュリティ保護なし   192.168.                    | 1.3/KAL-LM/mainPage.asp?kalname=kir           |
| nternet Explorer モードになって                        | います。ほとんどのページは、Microsoft Edge               | でより適切に機能します。                                  |
| 10 2G Advanced Loca<br>KAL-LMILSLJ V#07.00.0000 | 運用履歴の検索                                    |                                               |
| 日々の運用                                           | 検索                                         |                                               |
| ■ 運用履歴の検索                                       | ※彼り込み条件も指定できます                             |                                               |
| 基本的な設定                                          | 校為結果 28件                                   |                                               |
| ■ 本装置の基本設定                                      |                                            | 1 10x 40 1.8 4                                |
| キットワークの設定                                       | ページ75動: 10/// 前パージ/<br>1ページの表示行数:10 √(件) 行 | 10.12(パーシハ) 100後/ハ<br>数を変更して再表示               |
| G LAN設定/MACアドレス                                 | 日付時刻操作名称                                   | 操作内容                                          |
|                                                 | 2021/09/06 19:09:34 Web/7t2A               | 192.168.1.147, king                           |
| その他の設定                                          | 2021/09/06 18:39:06 Web1/ / /              | 192.108.1.147                                 |
| <b>ロ</b> ユーザーの変更                                | 2021/09/06 18:38:34 Web/72X                | 102 169 1 147 king                            |
| 影 再起動                                           | 2021/09/06 19:33:01 Web/72X                | 102 168 1 147 king                            |
| 🔍 メンテナンス機能                                      | 2021/09/06 12:14:33 WebD/27                | 192 168 1 147                                 |
| ■ カードの設定                                        | 2021/00/06 12:14:00 Vieb1/1/               | 192 168 1 147 king                            |
|                                                 | 2021/08/06 12:14:20 Vieb//2X               | 192 168 1 147                                 |
| U 47917                                         | 2021/09/06 12:14:00 Web7/977               | 192 168 1 147 king                            |
| <b>0</b> 0 K+2                                  | 2018/01/22 12:22:24 Web9/12                | 192 168 1 201                                 |
| M H / A /                                       |                                            |                                               |
|                                                 | and any sell. In a section, 10, 1, 4 and 4 | Advertidate III en en lang ville 1. die en di |

②再ログインする際に同時ログオン制限になるため、タイムアウトまで待つか電源の OFF/ON が必要になります。

| ← → C                                               | 68.1.3/KAL-LM/logon.asp                                                       | Q 6 | €= @ | ð 🌒 …         |
|-----------------------------------------------------|-------------------------------------------------------------------------------|-----|------|---------------|
| Internet Explorer モードになっています。ほとんどのページは、Microsoft Ec | dge でより適切に機能します。 <b>終了</b>                                                    |     |      | <u>詳細情報</u> × |
|                                                     | F-102G Advanced Local KAL-LMT LSLJ                                            |     |      | /             |
|                                                     | ログオン                                                                          |     |      |               |
|                                                     | > ユーザー名:[king     ※半角焼数室(4~16文字)       > バスワード:     ●●●●       ※半角焼数室(4~16文字) |     |      |               |
|                                                     | О К 入力欄のカリア                                                                   |     |      |               |
|                                                     | Web ページからのメッセージ                                                               |     |      |               |
|                                                     | 「同時ログオン可能数の上限を超えています。                                                         |     |      |               |
|                                                     | ОК                                                                            |     |      |               |
|                                                     |                                                                               |     |      |               |

 サイトとゾーンの割り当て一覧設定(windows11の場合) ※この項目は使用する PC の OS が windows11 の場合、必要に応じて実施してください。 使用する PC の OS が windows11 の場合、設定を行う装置によっては、本設定を行わないとログインできません。該当の製品 については、必ずサイトとゾーンの割り当て一覧で IP アドレスを設定してください。

①windows キー+「R」キーを押下し、「ファイル名を指定して実行」で「gpedit.msc」を入力し OK をクリックしてください

| דיד 💷          | ル名を指定して実行             | 行                                       | ×      |
|----------------|-----------------------|-----------------------------------------|--------|
|                | 実行するプログラ<br>ネット リソース名 | ラム名、または開くフォルダーやドキュメント名、イン<br>を入力してください。 | 9-     |
| 名前( <u>O</u> ) | ; gpedit.msc          |                                         | $\sim$ |
|                |                       |                                         |        |
|                |                       | OK キャンセル 参照( <u>B</u> ).                |        |

②グループポリシーエディターで「セキュリティページ」を選択してください。

```
コンピューターの構成 \rightarrow 管理用テンプレート \rightarrow Windows コンポーネント \rightarrow Internet Explorer \rightarrow インターネットコントロールパネル→セキュリティページ
```

## ③「サイトとゾーンの割り当て一覧」を右クリックし、「編集」を選択してください。

| 圓 ローカル グループ ポリシー エディター                                                                                                    |                                                                                                    |                                                                                                    |                                              | _                   | × |
|----------------------------------------------------------------------------------------------------|----------------------------------------------------------------------------------------------------|----------------------------------------------------------------------------------------------------|----------------------------------------------|---------------------|---|
| ファイル(F) 操作(A) 表示(V) ヘルプ(H)                                                                                                    |                                                                                                    |                                                                                                    |                                              |                     |   |
| 🗢 🔿 📶 🗟 🖬 🛛 🔻                                                                                                    |                                                                                                    |                                                                                                    |                                              |                     |   |
| □ ローカル コンピューター ポリシー                                                                                                    | 📋 セキュリティ ページ                                                                                                    |                                                                                                    |                                              |                     |   |
| ◆ ● コンピューターの構成   、 ● ソフトウェアの設定                                                                                                    | サイトとゾーンの割り当て一覧                                                                                                    | 設定                                                                                                    | 状態                                           | コメント                |   |
| <ul> <li>&gt; ● ワントウエアの設定</li> <li>&gt; ● Windows の設定</li> <li>● 管理用デンブレート</li> <li>&gt; ● Microsoft Edge</li> <li>&gt; ● Microsoft Edge</li> <li>&gt; ● Microsoft Edge</li> <li>&gt; ● Microsoft Edge</li> <li>■ Construct Particle</li> <li>&gt; ● BitLocker ドライブ暗号化</li> <li>&gt; ● DitLocker ドライブ暗号化</li> <li>&gt; ● Internet Explorer</li> <li>● アクゼラレ-9</li> <li>&gt; ● アブリケーションの互換性</li> <li>&gt; ● (全般の)</li> <li>○ (2般) ページ</li> <li>&gt; ● (20) パージ</li> <li>&gt; ● (20) パージ</li> <li>&gt; ● (20) パージ</li> <li>&gt; ● (20) パージ</li> <li>&gt; ● (20) パージ</li> <li>&gt; ● (20) パージ</li> <li>&gt; ● (20) パージ</li> <li>&gt; ● (20) パージ</li> <li>&gt; ● (20) パー</li> <li>● ブライパシー</li> <li>● ブラグザーのメニュー</li> <li>■ 開設度歴の削除</li> <li>&gt; ● 全線用の設定</li> <li>● 互換表示</li> </ul> | <ul> <li>ボリシー設定の編集</li> <li>必要条件:</li> <li>Windows XP Service Pack 2 または</li> <li>Windows XP Service Pack 2 または</li> <li>1 で Internet Explorer 6.0 以降</li> <li>説明:</li> <li>このボリシー設定を使うと、特定のセキュ<br/>リティゾーンと関連付けるサイトの一覧</li> <li>を管理できます。これらのゾーン番号に</li> <li>はセキュリティ設定が関連付けられており、シオのサイトメイズに適用<br/>されます。</li> <li>Internet Explorer にはセキュリティゾーンが4 つあり、1から4 の番号が付けられています。</li> <li>Internet Explorer にはセキュリティゾーンが4 つあり、1から4 の番号が付けられています。</li> <li>Internet Explorer にはセキュリティジーンは次のとおりです。(1) イントラネットゾーン(2) 信頼済<br/>みサイトゾーン、(3) インターネットゾー、<br/>ン、および(4) 制限付きゾーンです。各<br/>ゾーンのセキュリティ設定は他のボリッー<br/>設定を使って設定できます。既定の設<br/>定は次のとおりです。信頼済みサイト</li> <li>ゾーン(メースション等)</li> </ul> | <ul> <li>ローカルマシンゾーン</li> <li>ロックダウンされたインターネットゾーン</li> <li>ロックダウンされたローカルコンピュータ・ゾーン</li> <li>ロックダウンされた「御寝みサイトゾーン</li> <li>ロックダウンされた「御寝みサイトゾーン</li> <li>ロックダウンされた「御寝みサイトゾーン</li> <li>ロックダウンされた「御寝みサイトゾーン</li> <li>オントラネットサイト: 他のゾーンにないローカル (イントラネット)のサイ</li> <li>ビックダウンされたイントラネットゾーンのテンプレート</li> <li>ロックダウンされたイントラネット ゾーンのテンプレート</li> <li>ロックダウンされた「御家・ゾーンのテンプレート</li> <li>ロックダウンされた「御家・ゾーンのテンプレート</li> <li>ロックダウンされた「御家・ゾーンのテンプレート</li> <li>ロックダウンされた「御家・ゾーンのテンプレート</li> <li>ロックダウンされた「御家・ゾーンのテンプレート</li> <li>ロックダウンされた「御家・ゾーンのテンプレート</li> <li>ロックダウンされた「御家・グーンのテンプレート</li> <li>ロックダウンされた「御家・グーンのテンプレート</li> <li>ロックダーンのテングレー</li> <li>ロックダーンのテングレー</li> &lt;</ul> | 未未未未未未未未未未未未未未未<br>未未未未未未未未未未未未未<br>未未未未未未未未 | いいい たええええええええええええええ |   |
| MDM                                                                                                    | (低)、インターネット(中)、および制限付<br>きサイトゾーン(高)です (ローカルコン)                                                                                                    | サイトとゾーンの割り当て一覧                                                                                                    | 有効                                           | いいえ                 |   |
| I Microsoft Defender Applicatio<br>> I Microsoft Defender Exploit Gu<br>> I Microsoft Defender ウイルス対き                                                                                                    | ビューター ゾーンおよびロックダウンされて<br>いる同等のゾーンには、ローカル コン<br>しっと理想オスために協知たわちっ                                                                                                    | <ul> <li>ビントラスットを自動のに接出する</li> <li>ビノントラネットコンテンツの通知バー通知を表示する</li> </ul>                                                                                                    | 未構成<br>未構成                                   | いいえ<br>いいえ          |   |
|                                                                                                    | \拡張 ⟨標準 /                                                                                                    |                                                                                                    |                                              |                     |   |
| 管理用テンプレートのポリシー設定の編集                                                                                                    |                                                                                                    |                                                                                                    |                                              |                     |   |

④設定値を「有効」にし、オプションの「表示」をクリックしてください。

| 🕵 サイトとゾーン         | の割り当て一覧       |                             |                                                                                                    |                                                                                                    | _                                                                                                    |                                                                                                    | ×                    |
|-------------------|---------------|-----------------------------|----------------------------------------------------------------------------------------------------|----------------------------------------------------------------------------------------------------|----------------------------------------------------------------------------------------------------|----------------------------------------------------------------------------------------------------|----------------------|
| 📆 サイトとゾーン         | /の割り当て一覧      |                             |                                                                                                    | 前の設定( <u>P</u> )                                                                                                    | 次の設定( <u>N</u> )                                                                                                    |                                                                                                    |                      |
| 〇 未構成( <u>C</u> ) | אַעאָב        |                             |                                                                                                    |                                                                                                    |                                                                                                    |                                                                                                    |                      |
| ○ 有効(E)           | ]             |                             |                                                                                                    |                                                                                                    |                                                                                                    |                                                                                                    |                      |
| ○ 無効(型)           | サポートされるバージョン: | Windows XP<br>Internet Expl | Service Pac<br>lorer 6.0 以[                                                                                                    | k 2 または Windows<br>降                                                                                                    | Server 2003 Ser                                                                                                    | vice Pack                                                                                                    | 1 Č 🔺                |
| オプション:            |               |                             | ヘルプ:                                                                                                    |                                                                                                    |                                                                                                    |                                                                                                    |                      |
| ここにゾーンの割り         | リ当てを入力してください。 | 表示                          | このポロをすり<br>このポロをお<br>られている<br>にたれている<br>にたれている<br>にしたれている<br>にしたったい<br>についた。<br>でいたうにの<br>についた。<br>のジーンス<br>のジーンス<br>のジーンス<br>のジーンス<br>のジーンス<br>のジーンス<br>の<br>の<br>でしたる<br>の<br>にしたる<br>い<br>にしたい<br>にしたる<br>の<br>にしたる<br>にしたる<br>にので<br>についたる<br>にの<br>にのでの<br>にの<br>にの<br>にの<br>にの<br>にの<br>にの<br>にの<br>にの<br>にの<br>に | 設定を使うと、特定の<br>認定を使うと、特定の<br>にできます。これらのゾー<br>それがゾーン内のサイト<br>くなってのポリシー設定に<br>すってのポリシー設定に<br>すっとキュリティゾーン(<br>調査の者ゾーンのセキュリ<br>既定の設定は次のと<br>トゾーン(中低)、インタ<br>すっ(ローカルコンピュー<br>は、ローカルコンピュー<br>は、ローカルコンピュー<br>ます)。<br>設定を有効にすると、<br>、サイトとゾーンを関連<br>の情報を入力してくださ<br>トニネットサイトのホコ | セキュリティゾーンと聞、<br>ン番号にはセキュリティ<br>マゾーンが4つあり、1カ<br>たれらの番号を使って<br>は次のとおりです。(1) イ<br>インターネットゾーン、<br>ティ設定は他のポリシ・<br>おりです。信頼済みサ<br>ーネット(中)、およびも<br>サートの一覧と関連す<br>けることにより、指定で<br>されます。一覧に追加<br>い。<br>、 キキけ44のサイトのの | <ul> <li>連付けるサイ</li> <li>連設定</li> <li>シら4のビック</li> <li>シら4のビック</li> <li>シック・レック</li> <li>シック・レック</li> <li>シック</li> <li>シック<!--</td--><td>トロサインジ眼で低下るテレートをかわり、</td></li></ul> | トロサインジ眼で低下るテレートをかわり、 |
|                   |               |                             |                                                                                                    | ок                                                                                                    | キャンセル                                                                                                    | 適用                                                                                                    | ( <u>A</u> )         |

⑤値の名前欄の空欄部分をクリックし、アクセスする機器の IP アドレスを入力してください。値欄には「2」を入力し OK をクリックしてください。

| 表示するコンテンツ |                  |          |             |        |        | - |              | × |
|-----------|------------------|----------|-------------|--------|--------|---|--------------|---|
| ออเอง     | ノーンの割り当て         | を入力してくださ | () <b>。</b> |        |        |   |              |   |
|           | 値の名前<br>19216811 |          |             | 値<br>2 |        |   |              |   |
| *         |                  |          |             |        |        |   |              |   |
|           |                  |          |             |        |        |   |              |   |
|           |                  |          |             |        |        |   |              |   |
|           |                  |          |             |        |        |   |              |   |
|           |                  |          |             | ſ      | 01/(0) |   | Sec. S. Levi |   |
|           |                  |          |             |        |        |   | キャンセル        |   |

## ⑥適用 → OK の順でクリックしてください。

| 🗶 サイトとゾーン         | の割り当て一覧          |                               |                                                                                                    |                                                                                                    | _                                                                                                    | - C                                                                                                    | ) X                                                                                                    |
|-------------------|------------------|-------------------------------|----------------------------------------------------------------------------------------------------|----------------------------------------------------------------------------------------------------|----------------------------------------------------------------------------------------------------|----------------------------------------------------------------------------------------------------|----------------------------------------------------------------------------------------------------|
| 📷 サイトとゾーン         | 次の設定( <u>N</u> ) |                               |                                                                                                    |                                                                                                    |                                                                                                    |                                                                                                    |                                                                                                    |
| ○ 未構成( <u>C</u> ) | אַלאָב           |                               |                                                                                                    |                                                                                                    |                                                                                                    |                                                                                                    |                                                                                                    |
| ● 有効(E)           |                  |                               |                                                                                                    |                                                                                                    |                                                                                                    |                                                                                                    |                                                                                                    |
| ○ 無効(型)           | サポートされるバージョン:    | Windows XP :<br>Internet Expl | Service Pack<br>orer 6.0 以降                                                                                                    | く2 または Windows<br>≩                                                                                                    | Server 2003 Ser                                                                                                    | rvice Pac                                                                                                    | ע<br>גאוז כֿ ▲<br>ע                                                                                                    |
| オプション:            |                  |                               | ヘルプ:                                                                                                    |                                                                                                    |                                                                                                    |                                                                                                    |                                                                                                    |
| ここにゾーンの割り         | リ当てを入力してください。    | 表示                            | このポリシー<br>「<br>この<br>ポット<br>この<br>ポット<br>で<br>もれて<br>おり、<br>に<br>に<br>に<br>れ<br>に<br>れ<br>に<br>た<br>て<br>おり、<br>に<br>い<br>た<br>て<br>おり、<br>に<br>い<br>た<br>て<br>おり、<br>に<br>い<br>た<br>れ<br>て<br>おり、<br>に<br>い<br>た<br>れ<br>て<br>い<br>ち、<br>に<br>い<br>に<br>し<br>に<br>に<br>い<br>に<br>い<br>に<br>い<br>に<br>い<br>に<br>い<br>に<br>い<br>に<br>い<br>に<br>い<br>に<br>い<br>に<br>い<br>に<br>い<br>に<br>い<br>た<br>れ<br>い<br>た<br>れ<br>に<br>い<br>た<br>れ<br>に<br>い<br>た<br>れ<br>に<br>い<br>た<br>れ<br>た<br>い<br>た<br>れ<br>に<br>い<br>た<br>い<br>た<br>い<br>ち<br>い<br>た<br>い<br>た<br>い<br>た<br>い<br>ち<br>い<br>た<br>い<br>た<br>い<br>た<br>い<br>し<br>い<br>た<br>い<br>た<br>い<br>ち<br>の<br>っ<br>い<br>い<br>し<br>い<br>た<br>い<br>ち<br>の<br>っ<br>い<br>い<br>し<br>い<br>た<br>い<br>ち<br>い<br>た<br>い<br>ち<br>い<br>た<br>い<br>た<br>い<br>ち<br>い<br>た<br>い<br>た<br>い<br>た<br>い<br>た<br>い<br>た<br>い<br>た<br>い<br>た<br>い<br>い<br>し<br>い<br>た<br>い<br>た<br>い<br>た<br>い<br>た<br>い<br>た<br>い<br>し<br>い<br>た<br>い<br>い<br>し<br>い<br>た<br>い<br>し<br>い<br>た<br>い<br>し<br>い<br>た<br>い<br>し<br>い<br>た<br>い<br>い<br>し<br>い<br>し<br>い<br>し<br>い<br>い<br>い<br>し<br>い<br>し<br>い<br>し<br>い<br>し<br>い<br>し<br>い<br>し<br>い<br>し<br>い<br>し<br>い<br>し<br>い<br>し<br>い<br>し<br>い<br>し<br>い<br>し<br>い<br>い<br>い<br>い<br>い<br>い<br>い<br>い<br>い<br>い<br>い<br>い<br>い | 設定を使うと、特定の<br>できます。これらのゾー<br>されがゾーン内のサイト<br>olorerにはセキュリティ<br>す。このポリティゾーンは<br>す。このポリティゾーンは<br>す。このポリティゾーンに<br>うった。セキュリティ<br>がっとのポリティゾーンに<br>うった。セキュリティ<br>のむたこと、<br>がーンのセキュリ<br>既定の設定は次のと<br>ジーンのセキュリ<br>既定の設定は次のと<br>ジーンのセキュリ<br>たっと、<br>ジーンのセキュリ<br>たっと、<br>ジーンのでも<br>、<br>のたった。<br>も<br>たった。<br>も<br>たった。<br>も<br>たった。<br>も<br>たった。<br>も<br>たった。<br>も<br>たった。<br>も<br>たった。<br>も<br>たった。<br>も<br>たった。<br>も<br>た。<br>も | セキュリティゾーンと関<br>ン番号にはセキュリティ<br>すべてに適用されます<br>ゾーンが4つあり、1:<br>にれらの番号を使っ<br>に次のとおりです。(1)<br>インターネットゾーン、<br>ティ設です。信頼済みサ<br>ーネット(中)、および日<br>ック<br>インクーで保護するために特<br>サイトの一覧と関連す<br>けることにより、指定<br>されます。一覧に追<br>い。 | 連行で、<br>からイイおという。<br>からイイおという、<br>がらイトンで、<br>したし、<br>したし | サイトの<br>サイトの<br>サイトの<br>サイト付け<br>イトは<br>サイトの<br>ティンジー<br>ト制まつ(低トン)の<br>ティンジー<br>その<br>マント<br>マンント<br>シント<br>シント<br>シント<br>シント<br>シント<br>マンシー<br>マンシー<br>マンシー<br>マンシー<br>マンシー<br>マンシー<br>マンシー<br>マンシー |
|                   |                  |                               |                                                                                                    | ок                                                                                                    | キャンセル                                                                                                    | 適                                                                                                    | 用( <u>A</u> )                                                                                                    |

⑦グループポリシーエディタ画面を閉じ、ブラウザを再起動してください。